### Les OUTILS DIGITAUX du TRAVAIL à DISTANCE

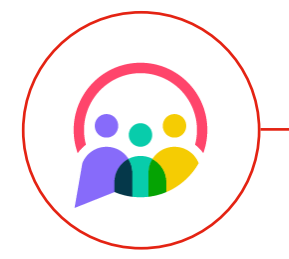

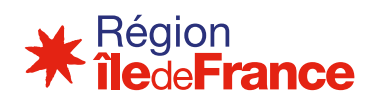

### Les OUTILS DIGITAUX du TRAVAIL à DISTANCE

| EDIT (                                                               | nage <b>3</b>  |
|----------------------------------------------------------------------|----------------|
|                                                                      | page <b>o</b>  |
| INTRODUCTION AUX OUTILS DIGITAUX                                     | page <b>4</b>  |
| L'OUTIL de TRAVAIL en ÉQUIP<br>COMMENT CRÉER de l'ÉMOTION à DISTANCE |                |
| TRAVAILLER EN ÉQUIPE À DISTANCE                                      | page <b>6</b>  |
| COMMUNIQUER en ÉQUIP<br>COLLABORER en ÉQUIP                          |                |
| ANIMER DES RÉUNIONS                                                  | page <b>19</b> |
| VRE les ACTIVITÉS lors des RÉUNIONS d'ÉQUIP                          | SUI            |
| ONSTRUIRE PENDANT un ATELIER à DISTANC<br>ANIMER un WEBINAIR         | C0-C           |
|                                                                      | page <b>23</b> |
| RENFORCER LE COLLECTIF                                               |                |
| RENFORCER LE COLLECTIF                                               | S              |

#### ÉDITO

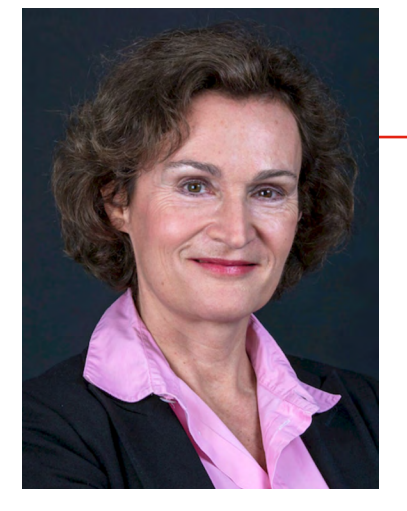

**Fabienne Chol** 

Directrice Générale Adjointe Pôle Ressources Humaines La rentrée s'est accompagnée d'une deuxième vague du Covid-19, et les situations de télétravail prolongées ou de confinement qu'on croyait temporaires, perdurent. Il n'est pas simple aujourd'hui de créer les conditions d'engagement des collaborateurs et de maintien du collectif.

Le bon usage des outils digitaux est un facteur clé de succès pour pérenniser le fonctionnement d'une organisation dans un monde dans lequel le télétravail deviendra en partie la norme.

Pour retrouver un ressenti proche de celui que procure un environnement de travail réel, il est indispensable de choisir des outils fiables, faciles à utiliser, simples à déployer, et dotés de nombreuses fonctionnalités de collaboration, comme le partage de bureaux et de documents, le transfert de fichiers ou encore la messagerie instantanée.

Il est important de conserver un contact en continu tout au long de la journée pour éviter cette sensation de solitude et garder un sentiment d'appartenance au groupe. L'entreprise est un lieu d'échange et de relations sociales qu'il faut absolument préserver dans cette nouvelle organisation à fortiori si l'on envisage de faire du télétravail sur le long terme. À l'image de la pause-café, les collaborateurs ont besoin de moments de discussion informels et conviviaux pour se motiver, s'entraider et garder un esprit d'équipe.

La Région Île-de-France a déployé pour l'ensemble de ses agents du Siège, l'outil Teams, avec un accompagnement adapté aux bons usages qui a permis de retrouver à distance ces bonnes conditions de travail, et recommande aussi l'usage d'outils annexes comme Trello, Klaxoon ou Mentimeter.

Ce guide, sous forme de retour d'expérience, présente les principaux leviers pour faciliter le fonctionnement des équipes, le bon pilotage des projets et le maintien du collectif en période de télétravail.

Le Pôle Ressources Humaines de la Région Île-de-France s'est mobilisé pour construire avec des apports multi-services, ce guide d'utilisation d'outils digitaux à destination de tous les Franciliens.

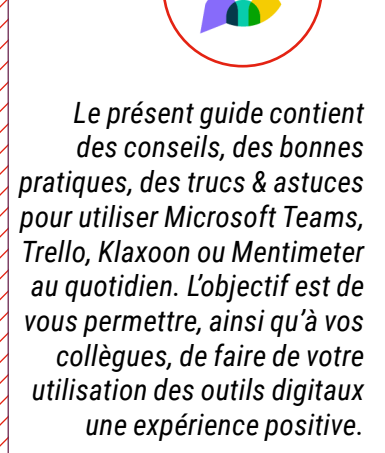

#### INTRODUCTION AUX OUTILS DIGITAUX COLLABORATIFS

Les plateformes de travail en équipe telles que Microsoft Teams, Trello et Klaxoon permettent de discuter, se réunir, passer des appels et collaborer au même endroit, où que vous soyez.

#### Principaux cas d'usage

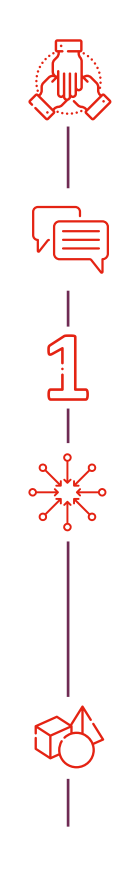

**Dédiés au travail en équipe** Projet ou organisationnel (max. 15 personnes).

Structurés autour de l'échange Avec des interfaces pensées pour la conversation.

**Offrent un point d'entrée unique** Structurés par thématique et non par outil.

**Qui centralisent l'accès à toutes les informations** Combinent les fonctions de chat et conférence, de partage de fichiers et collaboration, de prises de notes, de gestion de projet au quotidien, de brainstorming, de consultation à grande échelle.

**Modulables à la création mais pas seulement** Evolutifs pendant toute la durée de vie de l'équipe.

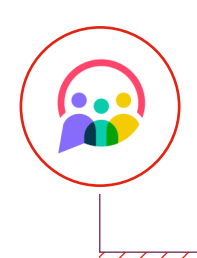

RETOUR AU SOMMAIRE

#### COMMENT CRÉER de l'ÉMOTION à DISTANCE?

Le contexte inédit de la crise Covid 19 nous invite à nous poser la question suivante : comment créer et garder le lien avec les équipes en télétravail 5 jours sur 5 ?

#### L'émotion, un vrai facteur d'engagement!

Créer des moments d'émotion / d'échanges qui s'inscrivent un peu moins dans le cadre professionnel permet de construire une équipe soudée avec une culture commune même lorsque les équipes travaillent à distance.

#### Émotion?

Motivation, cohésion d'équipe, confiance en soi et en son encadrant, sentiment d'appartenance à l'entreprise sont autant de facteurs d'engagement des collaborateurs qui travaillent ensemble malgré l'impossibilité de se retrouver en présentiel.

#### Les bonnes pratiques :

- · À défaut de contacts physiques, une intégration sur une messagerie instantanée
- Des défis ludiques pour créer et entretenir le lien
- Des réseaux d'assistance et d'entraide entre membres de l'équipe

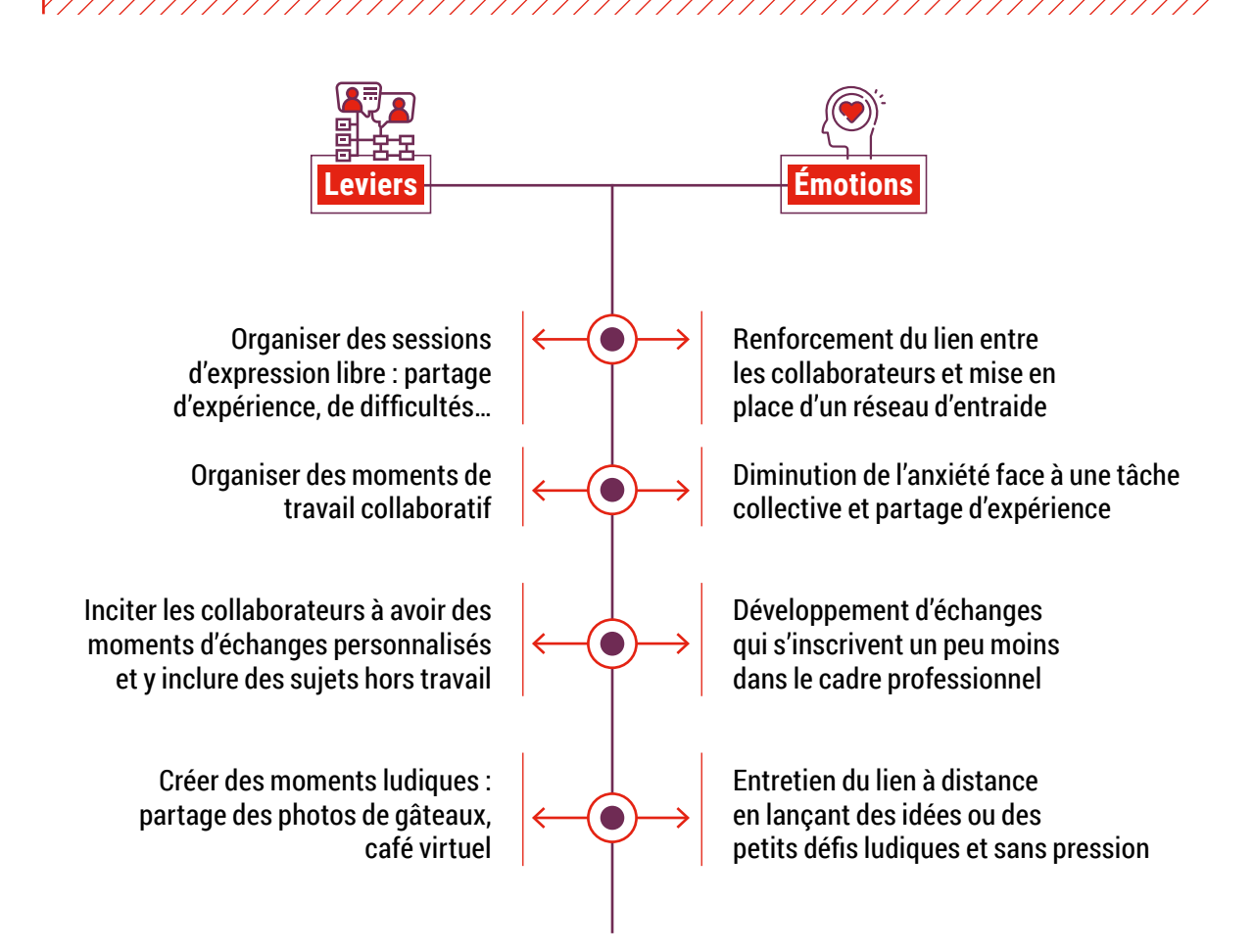

RETOUR AU SOMMAIRE

#### page 7 Communiquer en équipe

Publication dans une équipe Conversation individuelle ou de groupe

#### page **14**

#### Collaborer en équipe

Organiser les fichiers dans une équipe Utiliser et co-éditer des fichiers

### BONNES PRATIQUES

### TRAVAILLER en ÉQUIPE avec TEAMS

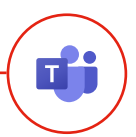

CC Tout au long de la journée, on reste en contact par Teams.

On se partage tout : les retours des interlocuteurs externes (qui apprécient nos appels en cette période, car cela les fait sentir moins seuls), l'avancée de notre travail, l'actualité sur la Région, des blagues…

> Laurent, Agent du Pôle Lycées, Région Île-de-France

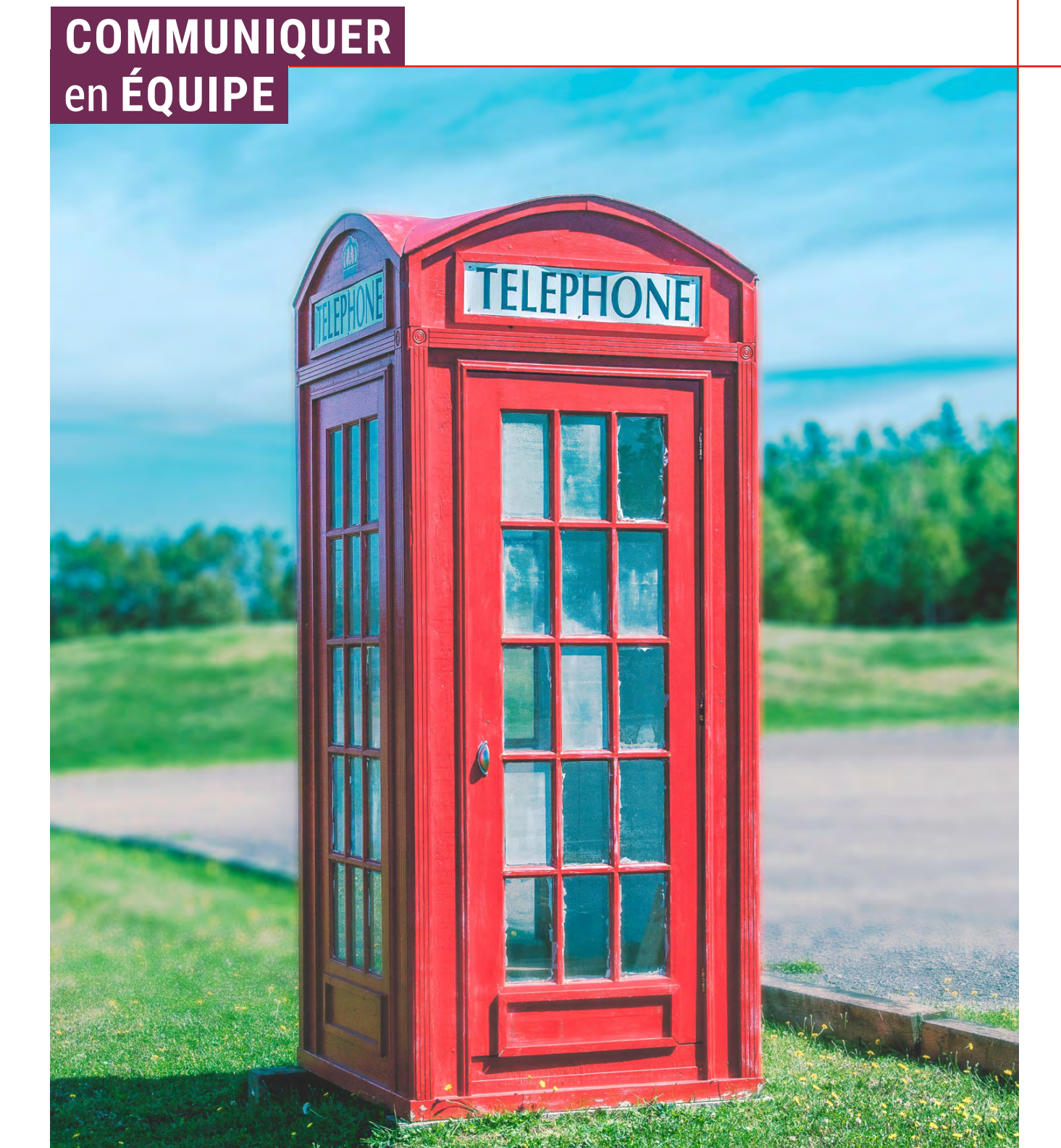

COMMUNIQUER EN ÉQUIPE

### Publication dans une équipe

А

В

Quel usage?

Général Publications Fichiers 2 de plus ~ +

Les publications dans Teams sont :

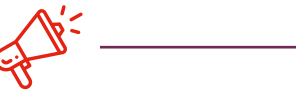

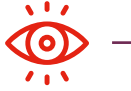

Un moyen de **communication** entre tous les utilisateurs d'une équipe ou d'un canal. **Visibles** par tous les membres de l'équipe, afin de maximiser le partage d'information.

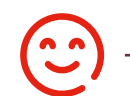

L'historique des échanges de l'équipe. Toute personne rejoignant l'équipe peut y avoir accès facilement.

#### Comment faire une publication dans une équipe?

#### Insérer une pièce jointe

Sélectionner <u>« Parcourir les canaux et les équipes »</u> afin de partager le lien vers le document rangé correctement dans l'arborescence des dossiers / fichiers.

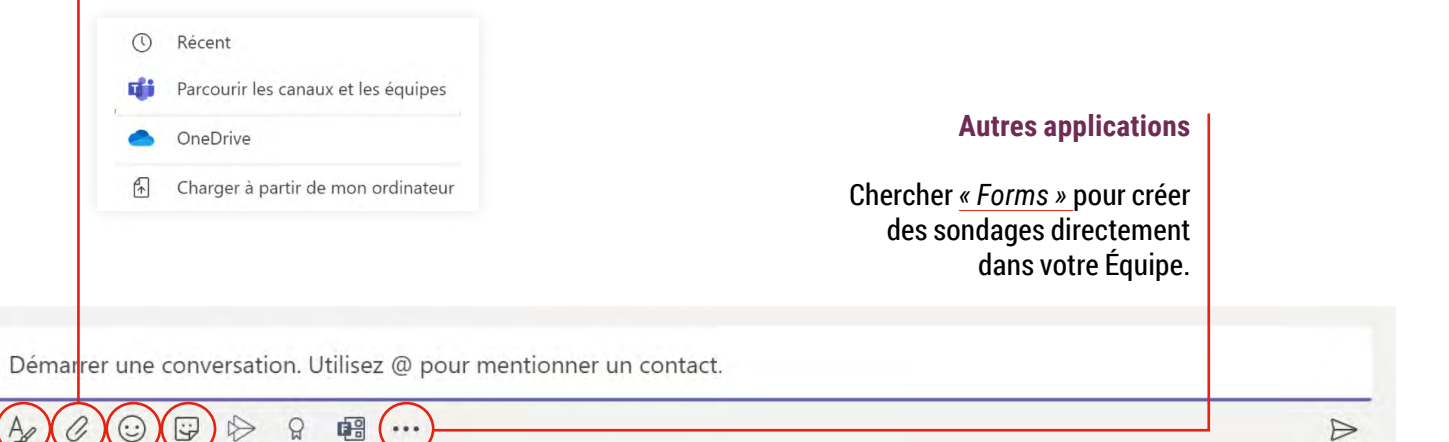

#### Mise en forme du message

Cliquer sur ce bouton à chaque nouvelle publication pour accéder à plus de fonctionnalités de mise en forme d'un message.

#### L'insertion d'émoji et d'autocollants

Attention à adapter l'utilisation des mèmes et des émoticônes à la culture de l'organisation. Il faut éviter d'en abuser.

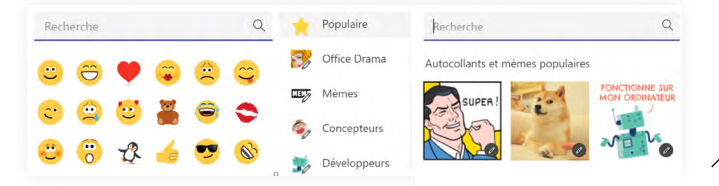

#### COMMUNIQUER EN ÉQUIPE

### Publication dans une équipe

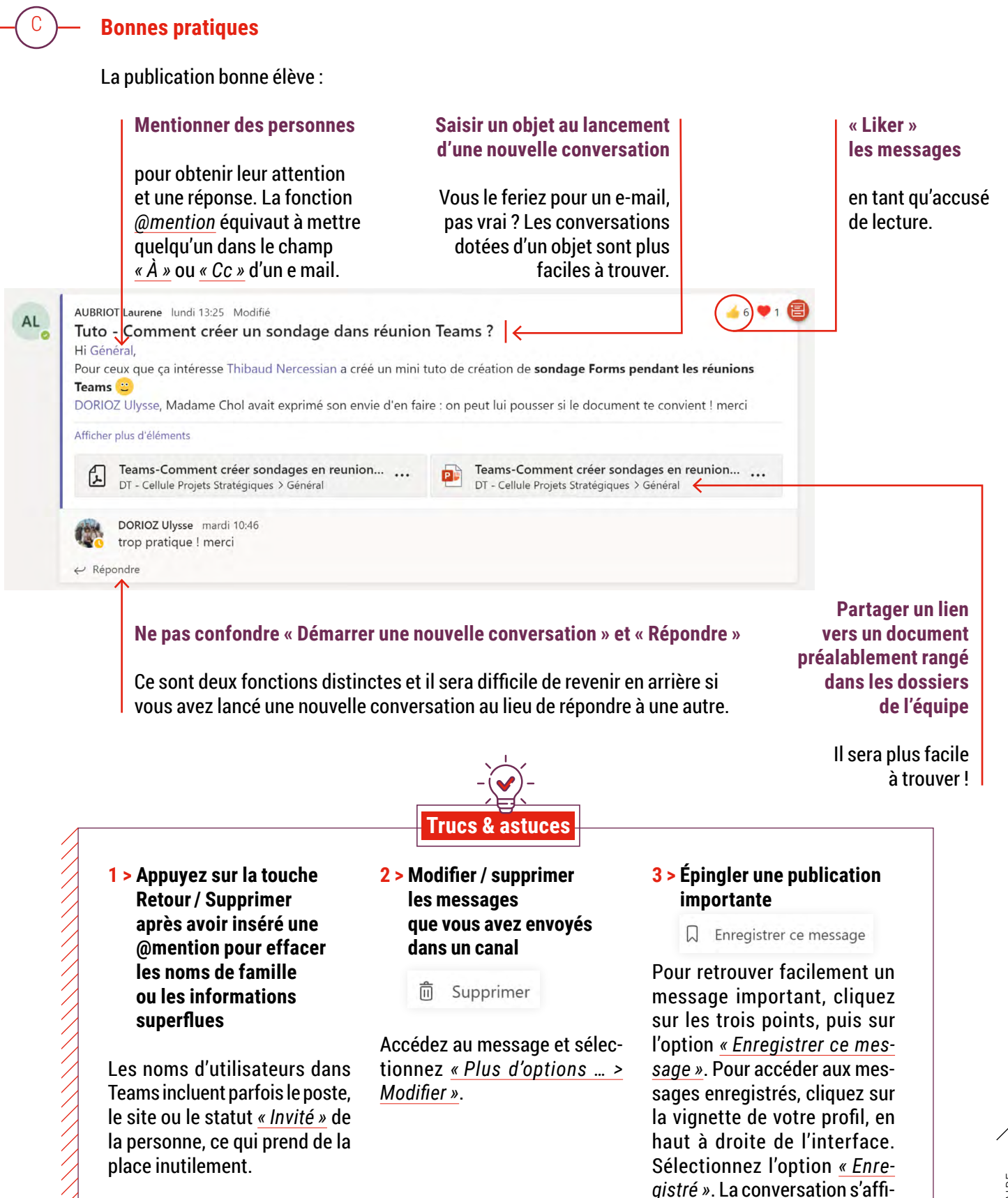

chera dans la fenêtre centrale et la liste des messages enregistrés dans le volet gauche.

### Publication dans une équipe

#### Rituel > Publication d'actualités (articles, vidéos inspirantes...)

Le rituel est un moment récurrent d'animation de l'équipe et un marqueur fort de la culture managériale.

#### **Quels objectifs?**

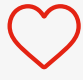

D

**Créer de l'interaction informelle** au sein de l'équipe.

### $\bigcirc$

**Favoriser l'appropriation d'une thématique** et ouvrir les horizons.

#### **Fréquence >** Toutes les semaines

#### **Comment s'y prendre ?**

Inciter les membres de l'équipe à publier de manière spontanée des <u>articles</u> ou un <u>bref</u> <u>résumé</u> sur des sujets qui les passionnent. La publication peut être faite dans le canal « Général » ou dans un canal dédié « Inspiration ». Exemples : articles sur la crise sanitaire, vidéo inspirante sur le management, idées de livres...

| ROUX                | Christophe 12/11 11:12                                                                                                    |                         | 🥧 2 🤎 3 🧲                                                                                                    |
|---------------------|----------------------------------------------------------------------------------------------------|-------------------------|----------------------------------------------------------------------------------------------------|
| 3 noi<br>Bonjou     | uveaux articles pour vous accompagner jusqu'au<br>ar Général                                                                                                    | week                    | -end :)                                                                                                    |
| La Ga:<br>Adapter k | zette des Communes : Huit propositions pour l'adaptation de<br>cadre réglementaire et le management dans la fonction publique à la crise sanitaire. C'est l'objet de | a la ges<br>s propositi | tion RH au contexte de crise<br>ons formulées par Emilie Chalas. députée LREM, ex-rapporteure du projet de loi de transformation |
| Afficher            | plus d'éléments                                                                                                    |                         |                                                                                                    |
| £                   | La_Gazette_des_Communes_Huit propositions pour l<br>DT - Cellule Projets Stratégiques > Général                                                                      | £                       | Télétravail_Borne évoque des sanctions pour les en<br>DT - Cellule Projets Stratégiques > Général                                |
| £                   | La_Gazette_des_Communes_Un report des élections<br>DT - Cellule Projets Stratégiques > Général                                                                       |                         |                                                                                                    |
| - Réduire           | tout                                                                                                    |                         |                                                                                                    |
| ¢.                  | DORIOZ Ulysse 12/11 11:33<br>Merci!!                                                                                                    |                         |                                                                                                    |
| •                   | ROUX Christophe 13/11 09:35 Modifié<br>Bonjour, Général, je vous prie de trouver un nouvel article intér                                                             | essant                  | publié dans Le Monde: 🧉 3 🥥 1 🧯                                                                                                  |
|                     | Etre fonctionnaire, un métier qui n'attire plus la jeunesse<br>Le nombre de candidats aux concours de la fonction publique de l'Etat a chuté de 650 000 en 199       | 7 8 226 000             | en 2018. Une crise des vocations chez les jeunes qui s'explique en partie par le niveau de salaire.                              |
|                     | Le_Monde_Etre fonctionnaire un métier qui nattire p<br>DT - Cellule Projets Stratégiques > Général                                                                   | • •••                   |                                                                                                    |

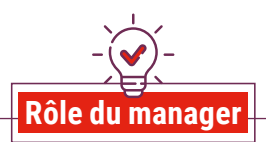

#### 1 > Être exemplaire et pédagogue

L'encadrant peut impulser la dynamique en publiant régulièrement. Il peut également inciter les membres de l'équipe à interagir dessus en les mentionnant avec le <u>« @ »</u>. Maintenir le lien en ouvrant les échanges s'est avéré une bonne pratique dans les équipes.

#### 2 > Réagir pour accuser réception des publications

Montrer régulièrement que les messages sont lus et appréciés peut aider si la dynamique a du mal à prendre.

| DORIOZ Ulysse mardi 18:09                                                                                 | 🥧 2 🧲                                           |
|----------------------------------------------------------------------------------------------------|-------------------------------------------------|
| Réflexions libres                                                                                         |                                                 |
| Général, pour ceux qui s'interessent à la géopolitique, j'ai un ami qui participe à un documentaire       | sur le sujet sur arte, il enseigne aussi à Scpo |
| sur le sujet et conseil le gvnt sur la stratégie des pôles. Il est assez interessant et donc je vous parl | tage sa référence pour un documentaire Arte     |
| et il fait des cours scpo libres sur le sujet, un ce soir et un autre semaine prochaine.                  |                                                 |
| Ce soir à 18h30 : j'animerai un webinaire organisé par                                                    |                                                 |
| Inscriptions et liens : https://sciencespo-alumni.fr//alumn/2020/12/01/4420                               |                                                 |
| Ce soir à 20h50 : Le documentaire d'                                                                      |                                                 |
| Agnès Hubschman                                                                                           |                                                 |
| "Arctique, la guerre du Pôle" (95 minutes), produit et narré par                                          |                                                 |
| Laurent Delahousse                                                                                        |                                                 |
|                                                                                                    |                                                 |
| Afficher moins d'éléments                                                                                 |                                                 |

Quel usage?

А

**COMMUNIQUER EN ÉQUIPE** 

Échanger des messages

un appel vidéo ou partager

son écran pour prendre

instantanés, passer

### Conversation individuelle ou de groupe

En complément des équipes et des canaux pour discuter

les Conversations pour communiquer de façon plus instantanée :

au sein d'un groupe de collègues, vous pouvez utiliser

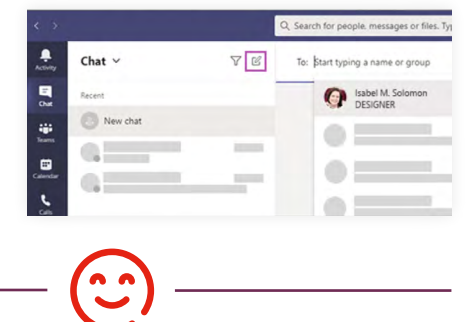

**Conversation individuelle** pour parler en privé avec une personne ou **de groupe** pour parler à un petit groupe de personnes.

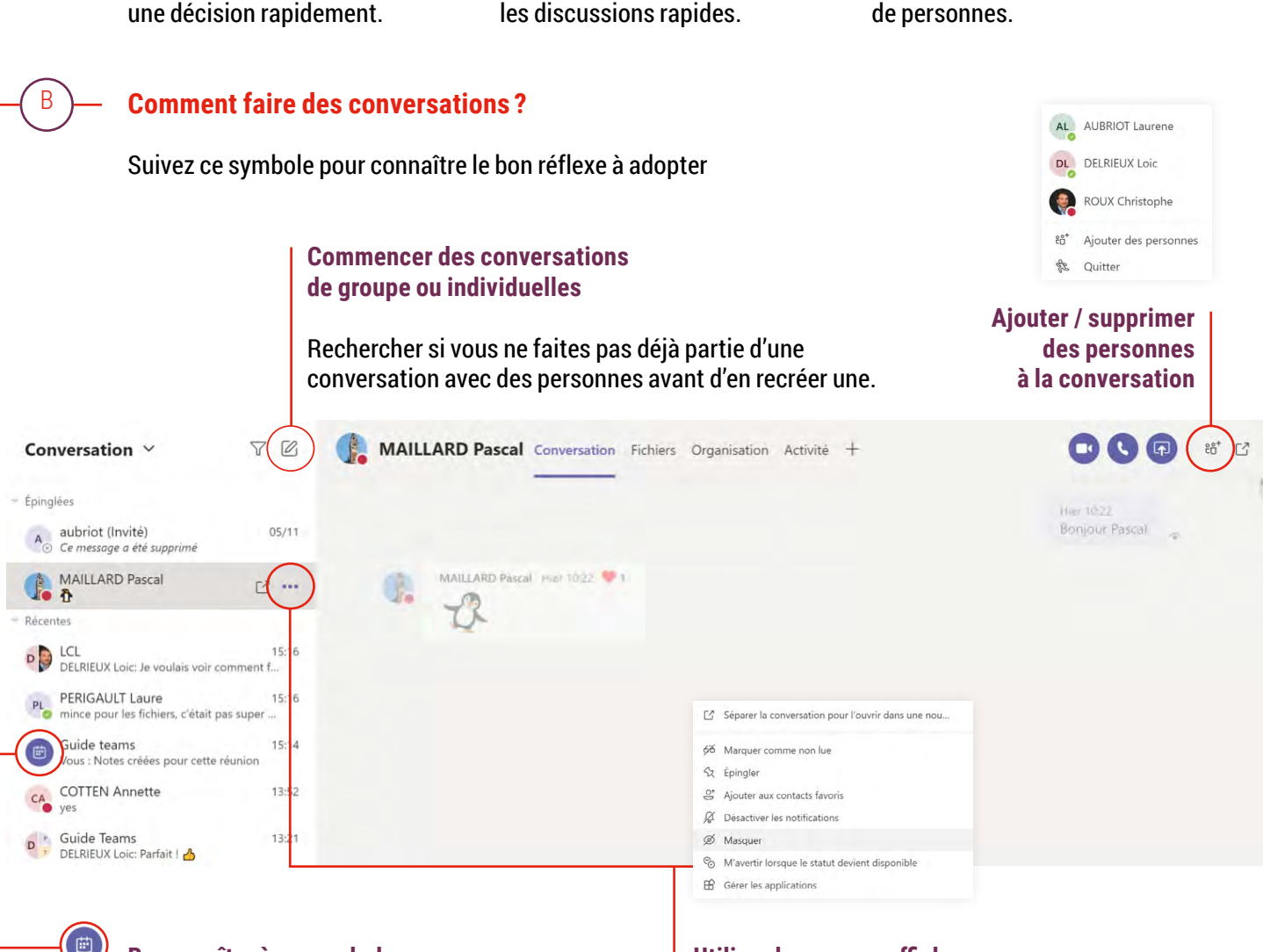

Éliminer les réponses

en les déplaçant vers

et remerciements superflus

des conversations de courrier

#### Reconnaître à ce symbole les conversations issues d'une réunion

Elles sont ajoutées par défaut dans vos conversations à partir du moment où un participant publie un message dedans. N'hésitez pas à la masquer une fois la réunion terminée.

### Utiliser les ... pour afficher les options de conversation

Vous pouvez masquer une conversation que vous n'utilisez plus pour désencombrer votre liste de conversations.

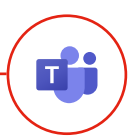

### Conversation individuelle ou de groupe

#### **Bonnes pratiques**

С

#### Tenez compte de la disponibilité de votre collègue Son statut <u>« Disponible »</u>, <u>« De retour bientôt »</u>, <u>« occupé(e) »</u>, <u>« Ne pas déranger »</u> vous aide à choisir le meilleur moment pour contacter une personne.

#### Oisponible

- Occupé
- Ne pas déranger
- O De retour bientôt
- Apparaître absent
- Apparaître hors ligne

Limitez le nombre de participants S'il y a un grand nombre de personnes dans un chat privé, il serait plus judicieux de créer ou d'utiliser une équipe dédiée.

#### Consommez les réactions sans modération

Utilisez le <u>pouce</u> levé, le <u>cœur</u>... pour exprimer « bonne idée » et « d'accord ». Cela permet d'accuser bonne réception du message et d'éviter les messages comme <u>« ok</u> », « bien vu »...

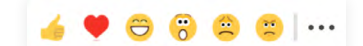

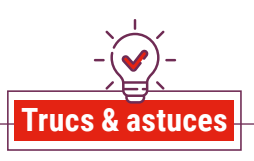

#### 1 > Gérer l'historique quand vous ajoutez un nouveau membre au fil de discussion

Si vous ajoutez quelqu'un à une conversation déjà créée, vous pouvez choisir que cette personne voit ou non les messages échangés auparavant. Avant d'ajouter une personne, assurez-vous que cela ne posera pas problème.

#### 2 > Renommer les discussions de groupe que vous utilisez régulièrement

Pour nommer une discussion de groupe ; cliquez sur le bouton « Attribuer un nom à la conversation » en regard de la liste des noms de tous les participants à la discussion (en haut de l'écran).

#### 3 > Noter un message comme urgent

Si l'information que vous souhaitez transmettre ne peut attendre, vous pouvez envoyer un message urgent via le bouton en forme de point d'exclamation. C'est l'occasion de distinguer ce qui est urgent de ce qui est important.

# E Standard Le message sera envoyé comme d'habitude Important Le message sera marqué comme important Urgent Le destinataire reçoit une notification toutes les 2 minutes pendant 20 minutes

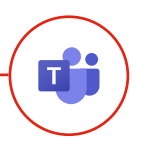

### Conversation individuelle ou de groupe

#### Rituel > La salutation collective du matin

Le rituel est un moment récurrent d'animation de l'équipe et un marqueur fort de la culture managériale.

#### **Quels objectifs?**

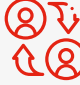

D

**Rester en contact quotidiennement** avec son équipe.

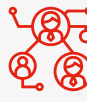

**Assurer le maintien d'un lien** de proximité malgré la distance.

#### Fréquence > Tous les matins vers 9h

#### Comment s'y prendre?

Envoyer un message sur une conversation de groupe (rassemblant l'ensemble d'un pôle, d'une direction ou service) pour se dire « Bonjour » tous les matins.

**Exemples de contenu :** formel (actualité RH du pôle) ou informel (photo des gâteaux faits maisons).

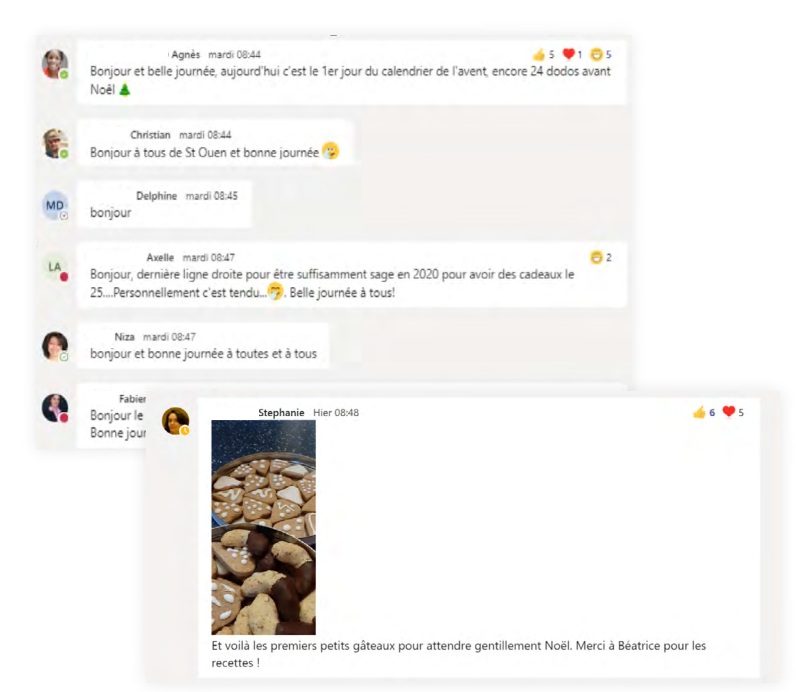

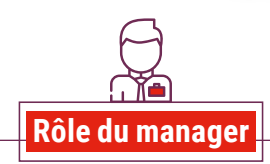

#### 1 > Impulser le rituel

Être celui qui publie automatiquement tous les matins pour que l'équipe devienne ensuite autonome.

#### 2 > Encourager les échanges et partager du contenu

Partager les bonnes nouvelles, proposer des sujets de discussion en lien avec l'actualité, lancer des initiatives (ex : proposer que les membres appellent chacun une personne du groupe pour prendre des nouvelles).

RETOUR AU SOMMAIRE

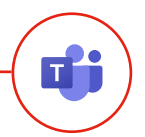

CC Plutôt que d'avoir une collection d'applications, Teams favorise la collaboration en regroupant les outils.

C'est extrêmement efficace !

Murielle, Agent du Pôle Cohésion, Région Île-de-France

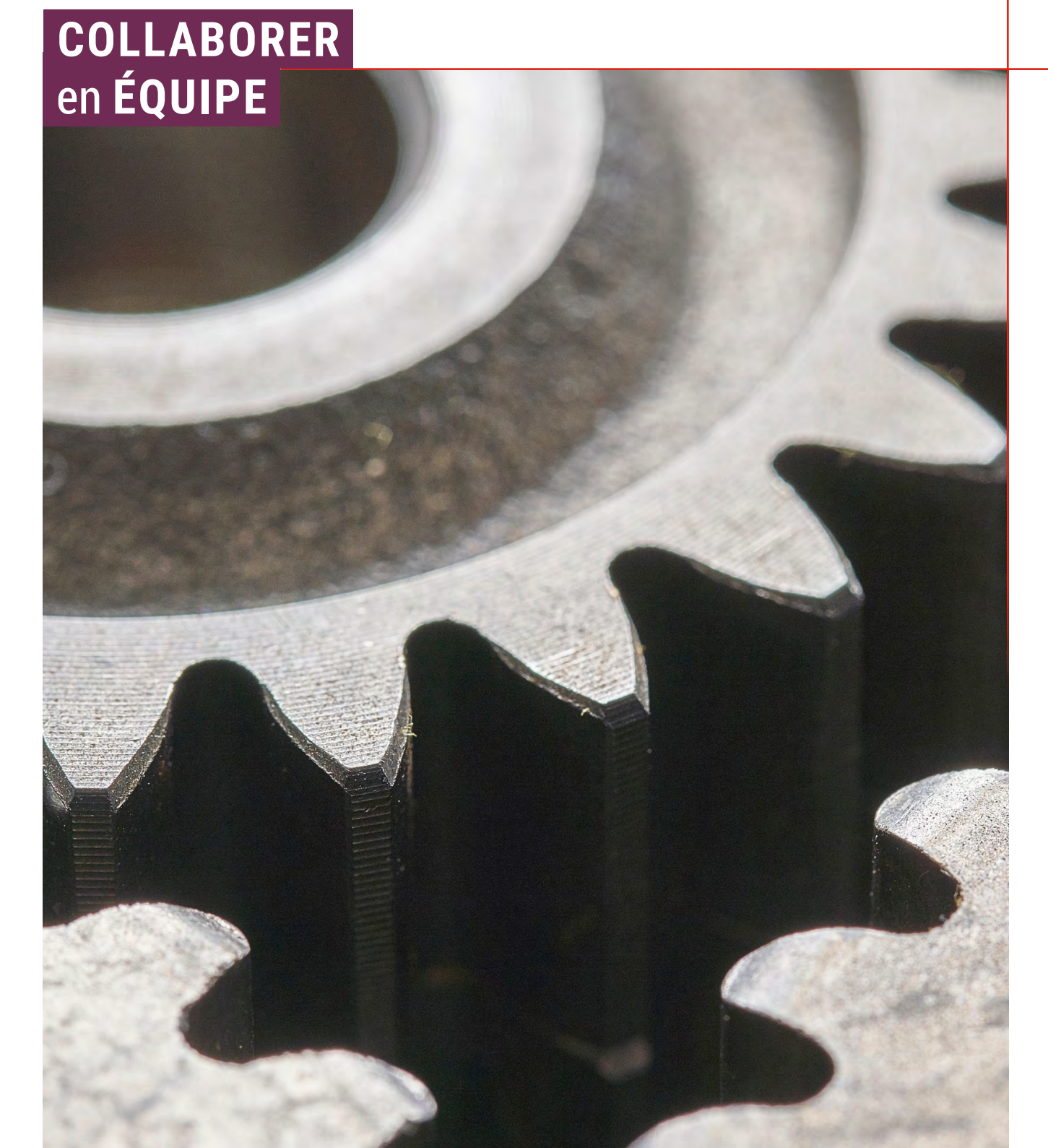

**COLLABORER EN ÉQUIPE** 

### Organiser les fichiers dans une équipe

Quel usage?

DT Général Publications Fichiers Trello Planning

Consultez et partagez des fichiers, collaborez dessus en toute sécurité où que vous soyez grâce à l'onglet « Fichiers » de Microsoft Teams. Une bonne organisation c'est aussi éviter des dérangements inutiles.

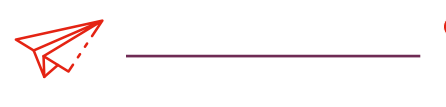

Stocker et partager des fichiers qui peuvent être consultés par tous les membres de l'équipe. **Ranger** les fichiers collectifs dans une arborescence (dossiers > sous-dossiers > ...) adaptée à l'équipe.

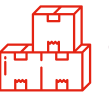

**Conserver et faciliter** l'accès à l'historique du travail réalisé sans jamais guitter Teams.

#### Comment organiser les fichiers de façon optimale?

#### Créer un nouvel élément

Utiliser ce bouton afin de créer des dossiers > sous-dossiers > ... /!\ Si vous créez un nouveau document Word/ Excel, directement dans Teams il ne sera pas à la charte graphique de l'organisation

Synchroniser

#### Permet de parcourir les dossiers sous la forme de listes et de vignettes

 Liste : vue condensée des éléments d'un dossier. Vignettes : apercu visuel d'un fichier avant de l'ouvrir.

= Liste

■ Liste compacte

Tous les documents

Enregistrer l'affichage sous

Modifier l'affichage actue

Tous les documents \

H Vianettes

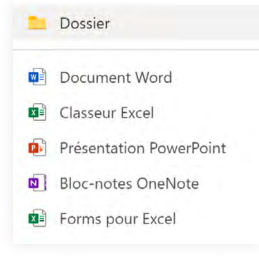

+ Nouveau ~

 $\overline{\uparrow}$ 

Charger V

Importer un nouveau

Cliquer sur ce bouton

publication pour accéder

à plus de fonctionnalités

à chaque nouvelle

de mise en forme

d'un message.

sur son ordinateur

fichier / dossier stocké

В

#### Synchroniser les fichiers pour pouvoir les utiliser dans l'Explorateur de fichiers et y accéder hors connexion

Au moment de la synchronisation, choisissez uniquement les dossiers que vous utilisez régulièrement. Ils vont occuper de la place sur votre ordinateur.

4

Télécharger

Copier le lien

#### Copier le lien d'accès d'un fichier / dossier

S'assurer que la personne à qui on transmet le lien a bien les droits. Une personne membre d'une équipe a automatiquement accès aux fichiers qui lui sont rattachée.

#### Le téléchargement de fichier / dossier depuis **Teams vers son ordinateur**

Une fois le document téléchargé, toutes les modifications apportées ne seront plus mises à jour sur la version Teams du document.

### Organiser les fichiers dans une équipe

#### **Bonnes pratiques**

| <u> </u> |
|----------|
|          |
| ∕∕ ≡     |
|          |

Se mettre d'accord en équipe sur la structure des fichiers Ce qui fonctionne bien pour vous ne conviendra pas forcément à tous les membres de votre équipe. Organiser une réunion pour se mettre d'accord sur les noms / le rangement des fichiers facilitera l'utilisation et l'adoption de ce nouvel outil.

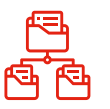

Limiter le nombre de fichiers à la racine et les ranger dans des dossiers spécifiques dans la mesure du possible. Sans cela le rangement des fichiers devient rapidement chaotique avec 15 personnes dans une équipe.

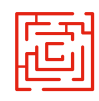

Ne pas tomber dans la dérive inverse qui consisterait à créer trop de sous niveaux. Trop de clics tue le clic.

| 0 |   | Nom 🗸                                |
|---|---|--------------------------------------|
|   | • | _PEE                                 |
|   | - | Communauté assistant.es              |
|   |   | Service Développement et Coopération |
|   |   | Teams                                |
|   | • | 20200113_Management visuel_RRH.ppt>  |
|   |   |                                      |

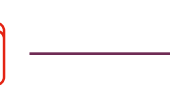

#### Nommer les fichiers de façon autoporteuse

En naviguant dans les dossiers ou en utilisant la fonction recherche de Teams, l'objectif est que chacun puisse trouver rapidement n'importe quel fichier auquel il a accès.

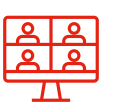

Modifier les fichiers directement dans Teams afin de ne pas encombrer les fichiers avec la version 1, la version 2, la version 3...

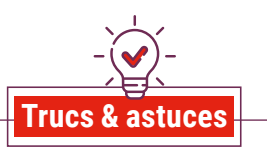

#### 1 > Épingler un fichier utilisé fréquemment en tête de liste

Si vous utilisez un fichier de manière récurrente, l'épingler en tête de liste vous fera gagner du temps.

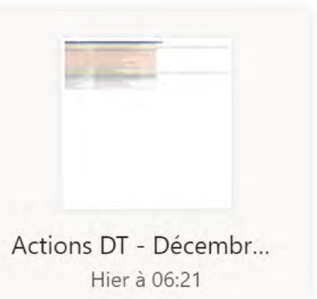

#### 2 > Sélectionner un ensemble de fichiers

Si vous souhaitez déplacer ou supprimer un groupe de fichiers rapidement vous pouvez tous les sélectionner d'un coup en un clic avec la sélection de tous les éléments.

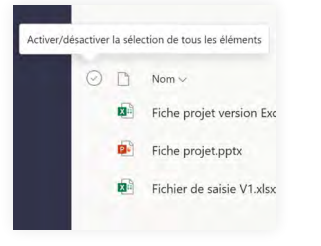

#### COLLABORER EN ÉQUIPE

### Utiliser et co-éditer des fichiers

#### Quel usage?

Ouvrir le même document Excel / PowerPoint / Word et travailler dessus en simultané : c'est la co-édition ! Cette pratique met fin aux nombreuses versions d'un document qui circule et aux risques d'erreurs !

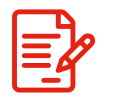

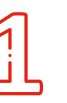

**Co-construire sans effort un document** avec les membres de l'équipe, à l'intérieur comme à l'extérieur de l'organisation.

Simplifier la gestion des versions des fichiers en n'en ayant qu'une seule, stockée sur l'équipe, et modifiable en temps réel par tous.

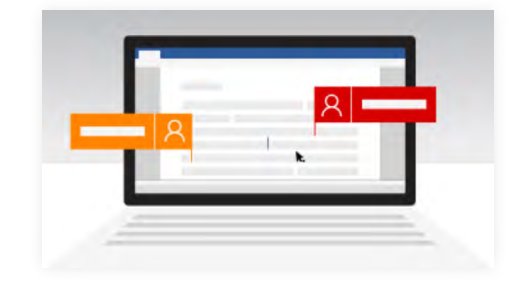

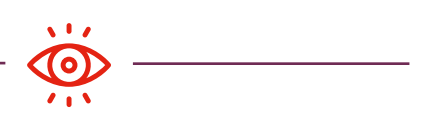

Gagner en visibilité sur l'avancement et les modifications des co-créateurs sans avoir à les déranger avec un message.

#### Comment organiser les fichiers de façon optimale?

### ( ↑ Charger

В

Importer un document dans une équipe pour le rendre modifiable

Ranger le document dans un dossier permet à toute l'équipe de s'y retrouver plus facilement dans les fichiers partagés.

### Joindre

#### Partager un lien vers le document que vous venez de charger dans les fichiers

Choisir <u>« Parcourir les</u> canaux et équipes » et non pas <u>« Charger</u> à partir de mon ordinateur » (afin d'éviter que les fichiers apparaissent en désordre au lieu d'être dans un dossier dédié).

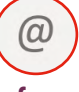

#### Informer

Mentionner un ou plusieurs membres de l'équipe via l'@ pour informer / demander la revue ou la validation du document

Il n'y a pas de système de notification automatique de dépôt d'un document. Publier une conversation permet de s'assurer que les membres de l'équipe sachent que le fichier est disponible.

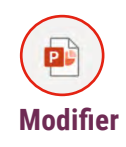

Co-éditer en temps réel ou en asynchrone le document Word, PowerPoint ou Excel

Mettez-vous d'accord en amont avec ses collègues sur qui fait quoi. Co-créer la même slide ou le même paragraphe ne fait pas bon ménage dans Teams. **Bonnes pratiques** 

### Utiliser et co-éditer des fichiers

### 

| Ð   |
|-----|
| PPT |
|     |

#### « Ouvrez le document dans l'application de bureau » Depuis un document ouvert sur Teams, cliquer sur ce bouton permet de le modifier directement dans PowerPoint, Excel ou Word. L'avantage : utiliser l'interface complète et familière des applications de bureau tout en ayant ses modifications enregistrées directement dans l'équipe.

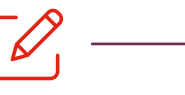

### Oser travailler directement dans Teams

Teams fait évoluer notre façon de collaborer en équipe : on n'attend plus d'avoir fini un document pour l'importer et travailler dessus dans Teams, où il est à la vue de tous. S'accorder en tant qu'équipe sur le fait qu'un document est au statut de brouillon tant qu'il n'a pas été partagé dans une publication dédiée facilite ce changement d'habitude.

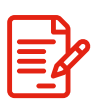

#### Collaborer à 3, 5, 10... même pas peur !

Grâce à l'historique des versions des documents que conserve automatiquement Teams, plus de risque de perdre de l'information supprimée ou modifiée par erreur par un collègue.

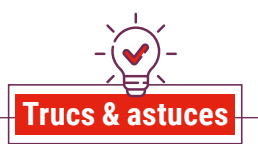

#### 1 > Utiliser la fonction « Commentaires »

Cela permet de faire ses retours directement dans la version disponible dans Teams sans imposer les modifications.

- 2 > Visualisez qui travaille en même temps que vous dans un document
- Depuis l'application de bureau :

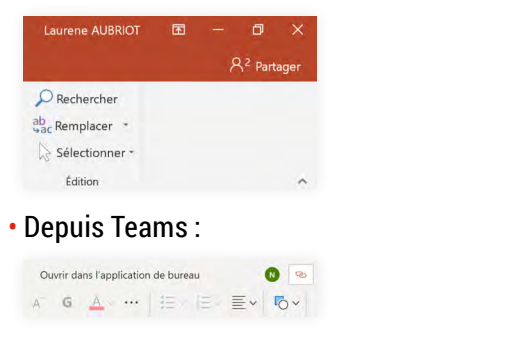

page 21 Co-construire pendant un atelier à distance

RETOUR AU SOMMAIRE

page 20 Suivre les activités lors des réunions d'équipe agile page 22 Animer un webinaire (conférence en ligne)

## BONNES PRATIQUES

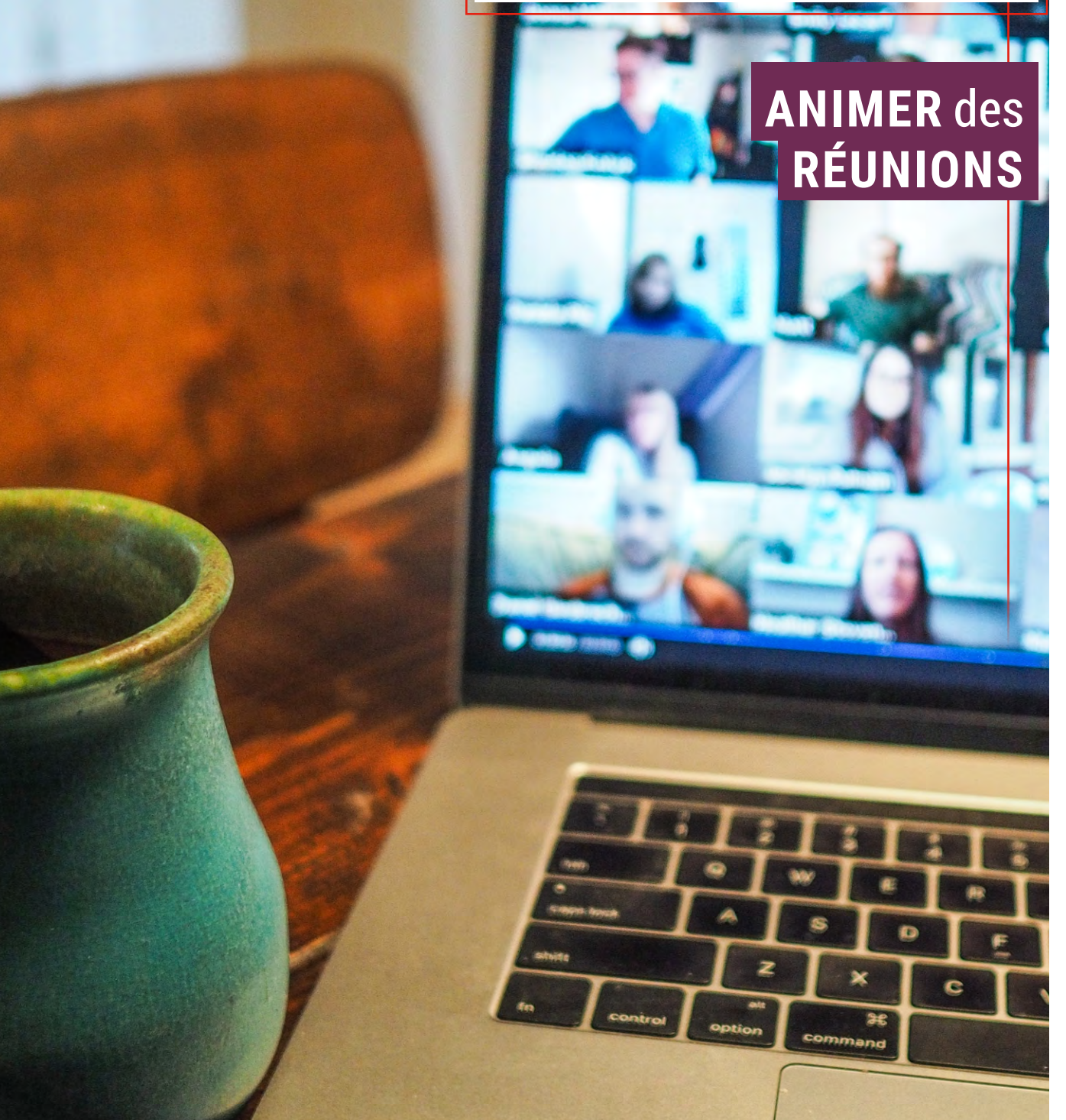

В

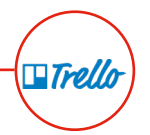

### Suivre les activités lors des réunions d'équipe agiles avec Trello

#### Exemple d'organisation :

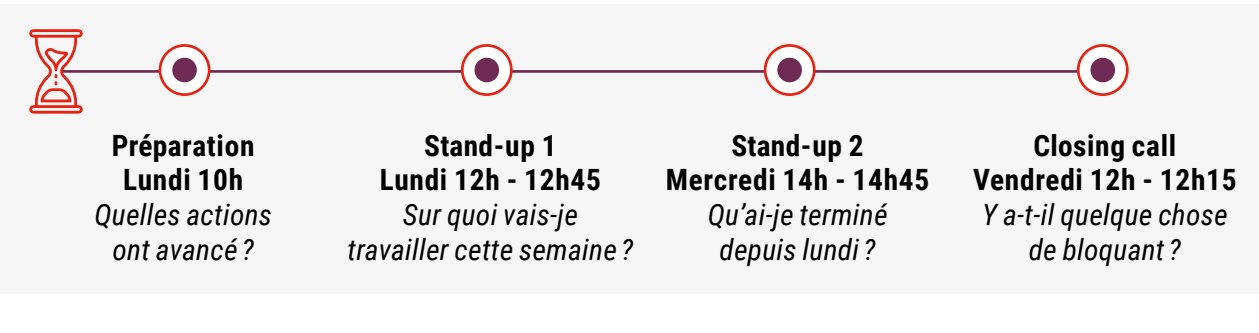

#### **Comment faire à distance?**

Mettre à jour et partager régulièrement le tableau de suivi (dashboard) afin d'organiser le travail d'équipe avec une gestion collaborative et visuelle des tâches.

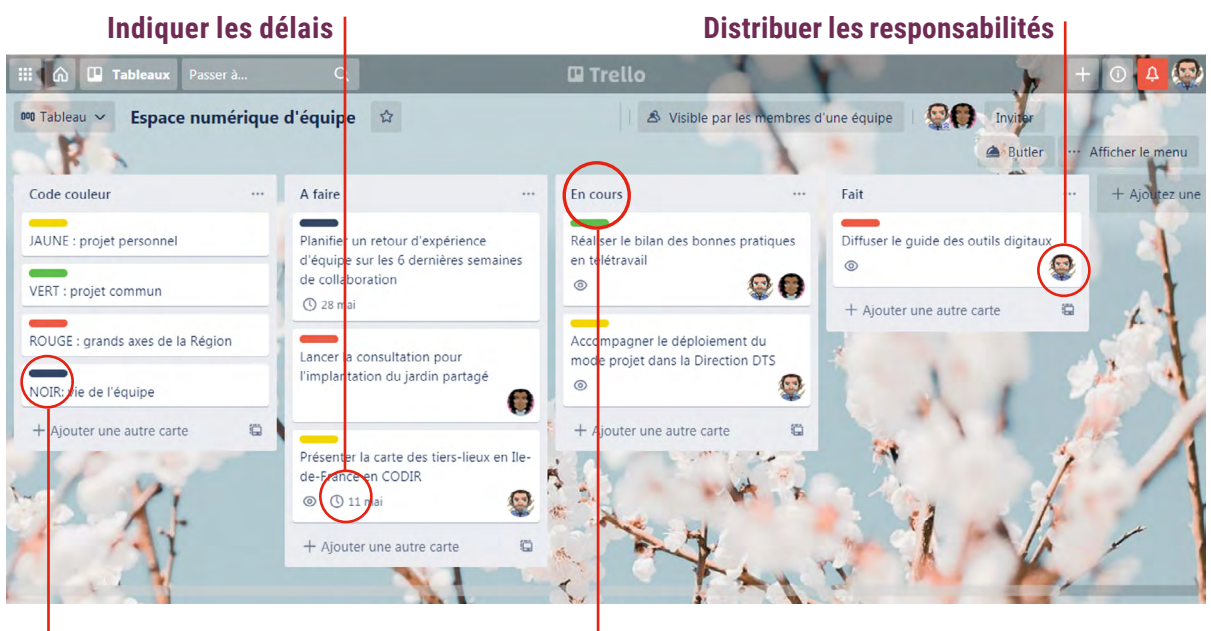

Catégoriser les actions

Adopter une arborescence simple

Avantages :

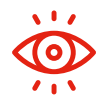

С

Visualiser en équipe l'ensemble des activités et leur avancement.

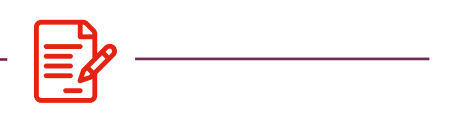

Répartir les temps de parole de façon égalitaire.

| 9 |   |
|---|---|
| ك | L |

Terminer chaque réunion d'équipe avec un référentiel d'avancement des tâches à jour et partagé.

🔁 klaxoon

### Co-construire pendant un atelier à distance

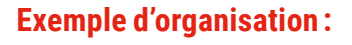

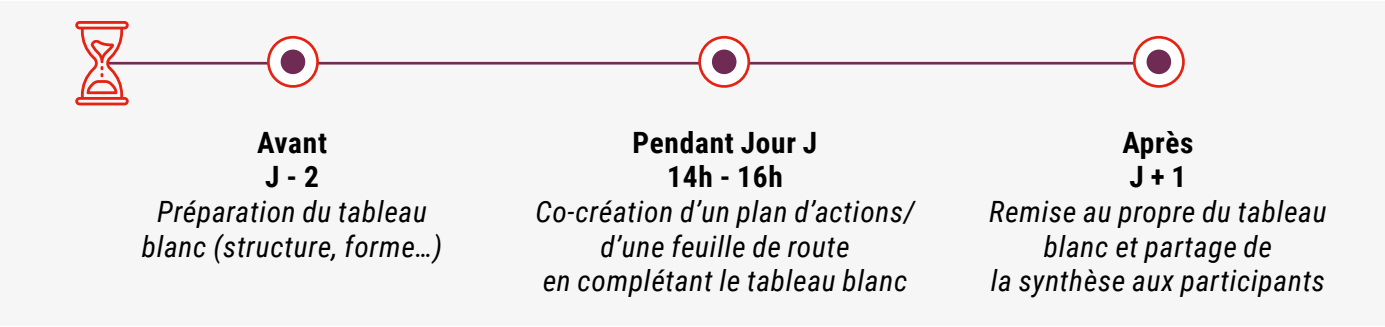

#### Comment faire à distance?

В

Animer un atelier à distance demande une préparation supplémentaire. Avant l'atelier, assurez-vous de disposer d'une connexion internet performante, de vous trouver dans une pièce lumineuse et devant un fond clair. Se tenir debout permet d'être dynamique tout le long !

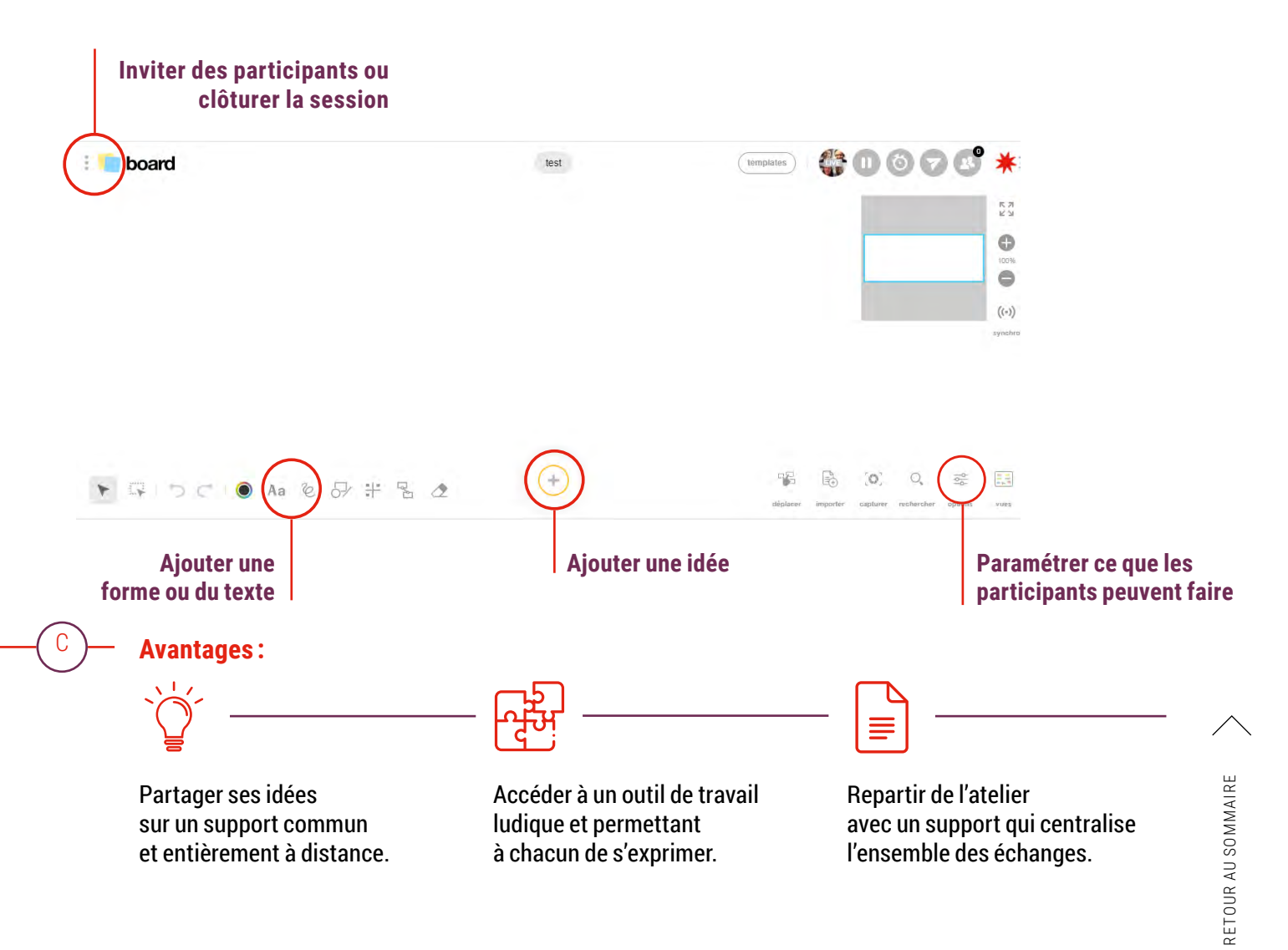

### Planifier & animer un webinaire (conférence en ligne)

#### Comment faire à distance?

La Région est dotée de l'outil TEAMS qui permet de réaliser 2 types de webinaires : Comment choisir ?

|                                                            | Réunion Teams                                                     | Live Event                     |
|------------------------------------------------------------|-------------------------------------------------------------------|--------------------------------|
| Nombre de participants                                     | Jusqu'à 300                                                       | Jusqu'à 10 000                 |
| Durée maximale                                             | Sans limite                                                       | 4 heures                       |
| Canaux d'interaction                                       | Chats et discussions interactives, partage de documents, sondages | Module Questions /<br>Réponses |
| Diffuser plusieurs vidéos en simultané                     | $\checkmark$                                                      | ×                              |
| Gérer l'ouverture des micros des participants              | $\checkmark$                                                      | ×                              |
| Paramétrer des présentateurs et des participants           | $\checkmark$                                                      | <ul> <li></li> </ul>           |
| Modérer le fil de discussion                               | ×                                                                 | ~                              |
| Inviter des personnes<br>qui n'ont pas de compte Microsoft | <ul> <li></li> </ul>                                              | ~                              |

#### Découvrez les bonnes pratiques :

В

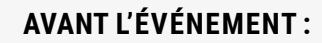

- Définir les rôles et responsabilités : réalisateur, présentateur et modérateur.
- · Paramétrer les options : diffusion publique ou privée, enregistrement...
- Live event : les réalisateurs et présentateurs recevront automatiquement un lien spécifique pour se connecter à l'événement. Attention à ne pas le transférer aux participants.

#### JOUR J

#### Réunion traditionnelle :

- Rappeler aux participants qu'ils peuvent épingler les caméras des intervenants d'une table ronde.
- Le producteur met en évidence la caméra d'une personne pour diffuser la même image à l'ensemble des participants.
- Attention à gérer au mieux les focus caméras.
- Écrire dans le fil de discussion ces règles et la prise de parole de chaque intervenant pour rendre le webinaire interactif.
- Pour les **questions / réponses** en fin de webinaire, l'animateur active le micro des participants qui ont levé la main pour prendre la parole.

#### Live Event:

• Il est possible de modérer le fil de discussion et décider de ce que vous souhaitez faire apparaître. RETOUR AU SOMMAIRE

page **25** Analyser la collaboration de l'équipe

page 24 Sonder l'état d'esprit des collaborateurs page 26 Organiser une séance de co-formation

## BONNES PRATIQUES

# RENFORCER

### Sonder l'état d'esprit des collaborateurs

**Outils requis** 

Vos outil de visio-conférence

MENTIMETER. SKYPE

#### **Objectifs**

Sonder l'état mental de votre équipe Permettre aux membres de verbaliser leurs ressentis, ensemble Favoriser les interactions entre membres

#### Avant

Pendant

Conception du questionnaire via l'outil Mentimeter

Intégration de ce rituel en début de réunion déjà planifiée

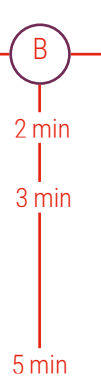

А

Présentation de la séquence et de l'outil utilisé

#### Réponse aux questions

Exemple de questions : i) "Quelle est votre « météo » de la semaine ?" ii) "Qu'avez-vous prévu, pour conserver ou vous donner le moral ?"

Présentation des réponses et discussion collective

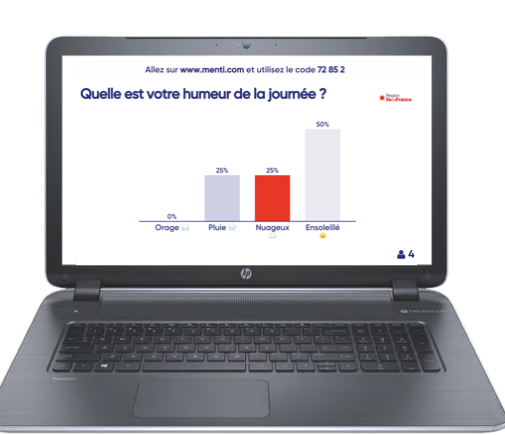

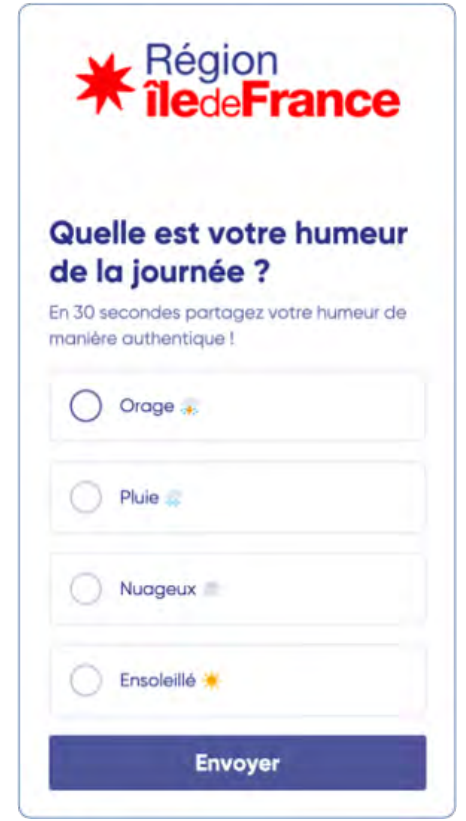

#### Après

С

Formalisation des réponses à l'écrit et transmission aux membres de l'équipe

#### **Recommandations**

1. N'hésitez pas à poser des questions à choix multiples ; elles permettent de regrouper les réponses et offrent plus de visibilité sur les attentes des membres de l'équipe.

2. Avec cet outil, vous pouvez interroger les membres de l'équipe sur les éléments que vous souhaitez. Vous pouvez également prioriser une liste d'actions.

### Analyser la collaboration de l'équipe

#### **Objectifs**

#### **Outils requis**

Klaxoon

Élaborer un bilan avec les membres de votre équipe sur un projet Obtenir des informations sur les ressentis des membres Favoriser les synergies via un exercice ludique

#### Avant

A

В

2 min

25 min

5 min

С

Appropriation de la méthode "Speedboat" (ci-dessous)

Sélection d'un créneau avec l'équipe pour le rituel

#### Pendant

Présentation des objectifs de la séquence et de l'outil Klaxoon

Présentation des 6 questions6 tours de réflexion et propositions de réponses par les participants

Mise en commun et discussion générale des participants

#### Après

Formalisation des réponses à l'écrit et transmission aux membres de l'équipe

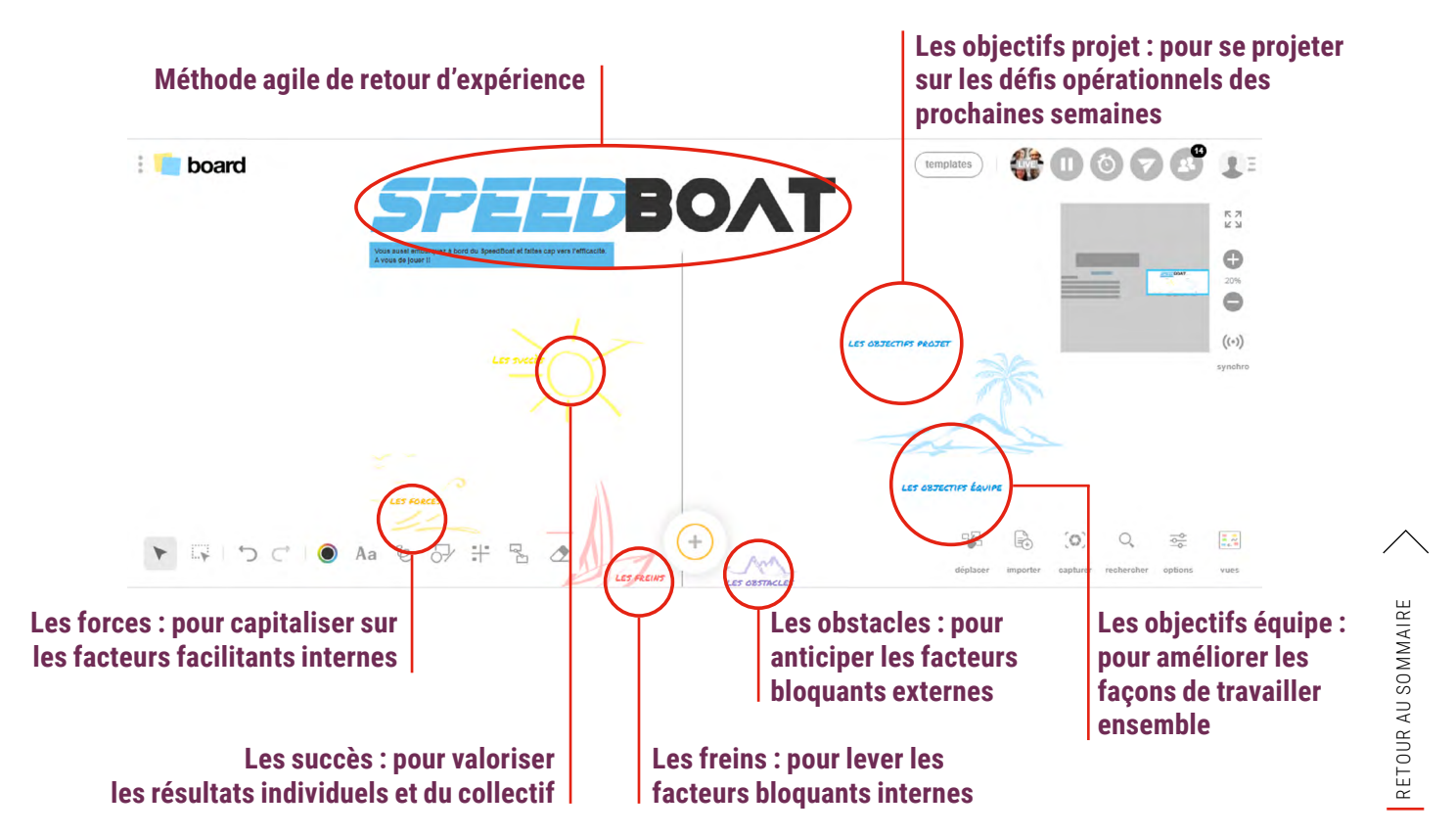

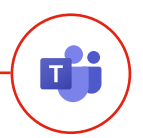

### Organiser une séance de co-formation

#### **Objectifs**

**Outils requis** 

Mettre en avant les savoir faire des participants Renforcer la culture apprenante de l'équipe Co-créer une base des bonnes pratiques

#### Microsoft Teams

#### Avant

А

В

2 min

20 min

10 min

С

Sélection avec les membres de l'équipe d'un sujet ou d'une thématique à aborder

Sélection des volontaires qui présenteront leurs connaissances sur le sujet (2 ou 3)

Réservation d'un créneau avec l'équipe pour le rituel

#### Pendant

Ouverture de la formation \_ Présentation du déroulé et sélection d'un ou plusieurs volontaires pour la prise de notes.

**Temps de formation par les volontaires** • Idéalement : présentation de bonnes pratiques ou d'apprentissages concrets

Retour sur un apprentissage par chaque participant

5 min Conclusion : choix du prochain sujet et nomination des volontaires

#### Après

Sélection du template de restitution

Remplissage du template avec les apprentissages clés vus lors du rituel, sur la base des notes prises par les volontaires

Partage avec l'équipe voire au-delà

#### **Recommendations**

1. Répéter l'opération sur 2 mois, une session toutes les deux semaines.

2. Diffuser le livrable en remerciant les volontaires pour favoriser la reconnaissance

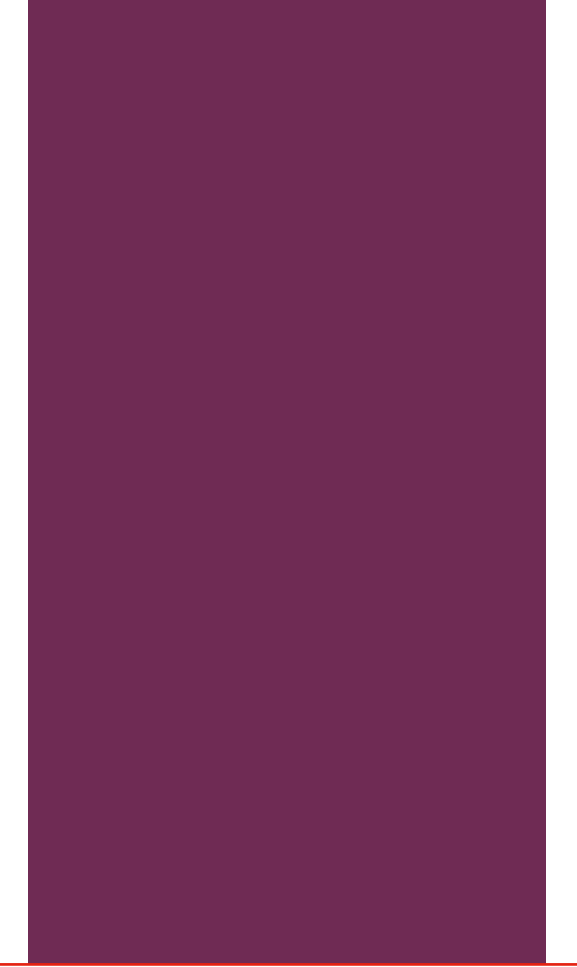

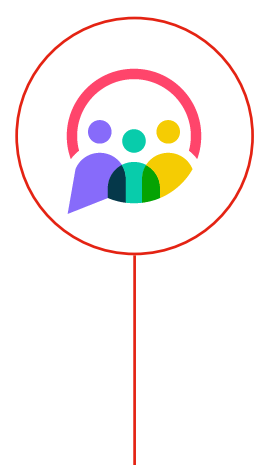

Pour suivre l'actualité des porteurs du projet.

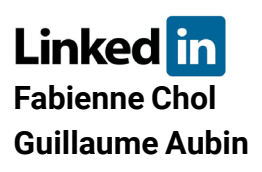

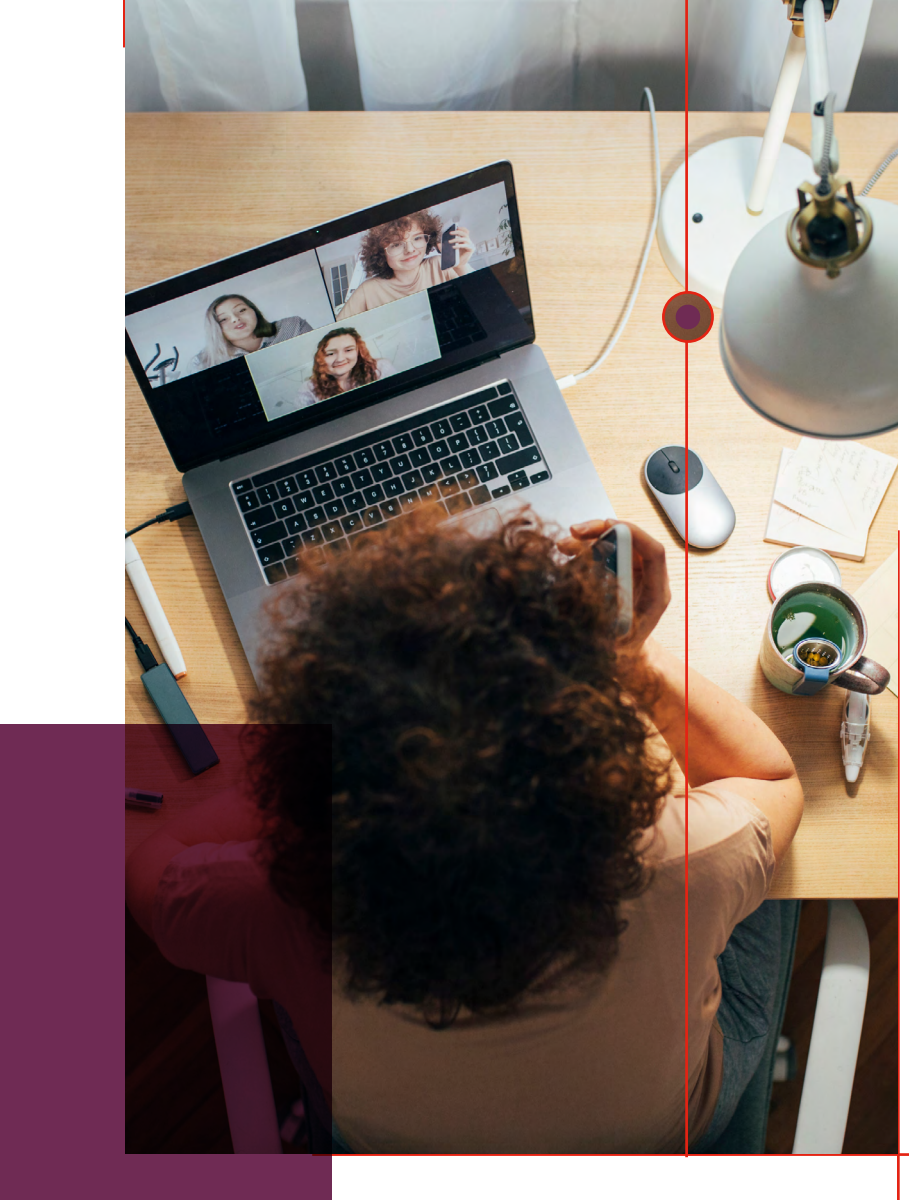